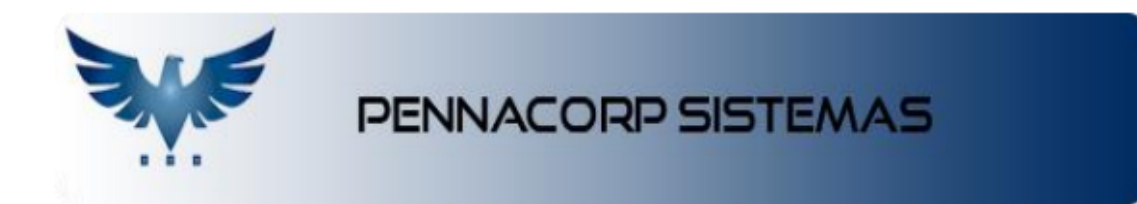

## Criando cadastro de cliente.

Para adicionar um novo cliente ao sistema ICARUS, acesse o menu de Tabelas -> Cliente :

|         |      | III Tabelas |  |
|---------|------|-------------|--|
| Cliente | CEST |             |  |

1. Clique no botão para iniciar o cadastro de um novo cliente:

|                       | CADASTRO I                   | DE CLIENTE          |                |
|-----------------------|------------------------------|---------------------|----------------|
| Status Ativos 🔹 Grupo | Todos 👻 UF Todos 👻 I         | Repres. Todos 👻     | <b>. . . .</b> |
| Nome                  |                              | \$ 🕫 🖬 🖻 🖿 🕰 🖿      |                |
| Número Abreviação     | Insere novo registro Telefor | ne Telefone 2 Grupo | GFin Ativo     |

- 2. Na abreviação informe o nome Fantasia;
- 3. Informe o contato, telefones e grupo;
- 4. Na tabela inferior, preencha a razão social, pessoa (física jurídica ou internacional), CNPJ ou CPF;

5. Se o cliente possuir inscrição estadual, preencha no campo correspondente, caso ele não tenha preencha como ISENTO;

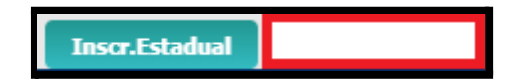

 Preencha o nome do representante para amarrar o cliente a uma carteira;

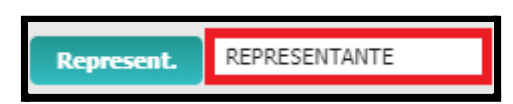

 7. Informe a transportadora padrão de entrega para o cliente. Caso necessário, é possível alterar a transportadora nos pedidos.

Para pesquisar as opções disponíveis, clique no botão "Transportadora".

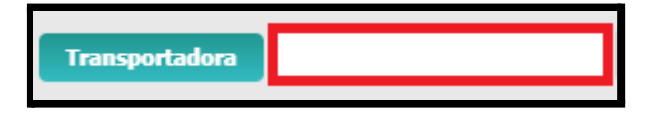

8. Clique na aba "Endereços" para cadastrar os endereços do cliente.

Informe o endereço comercial, pois ele é obrigatório.

Caso o cliente possua mais endereços, como Entrega ou Cobrança,

clique no botão para adicionar todas as opções.

| Endereços     |                          |                                        | 0      |
|---------------|--------------------------|----------------------------------------|--------|
| 2+-           | <ul><li>✓ X □□</li></ul> |                                        |        |
| No. End 1     | Tipo C- Comercial 👻 CEP  | 09351-510 Endereço RUA CAETANO         | No. 00 |
| Compl.        | Bairro MAUA              | Cód.Mun 3529401 Cidade MAUÁ            | UF     |
| Cód.País 1058 | País BRASIL              | Telefone 1100000000000                 |        |
| No. End 2     | Tipo E- Entrega 🔹 CEP    | 09351-500 Endereço RUA MANOEL FERREIRA | No. 00 |
| Compl.        | Bairro MAUA              | Cód.Mun 3529401 Cidade MAUA            | UF SP  |
| Cód.País 1058 | País BRASIL              | Telefone 1100000000000                 |        |
|               |                          |                                        |        |

9. No botão "Email" é possível cadastrar todos os e-mails do cliente, incluindo departamento, contato e telefone de cada setor.

|      |           |                            | Email                      |                                   |            |   |                       |   |
|------|-----------|----------------------------|----------------------------|-----------------------------------|------------|---|-----------------------|---|
| mail |           |                            |                            |                                   |            |   |                       | × |
| Nom  | ne NON    | IE DO CLIENTE              | <b>⊳+</b> −                | ✓ X # 🔒 🖾 🥢 💬                     |            |   | E                     |   |
|      | Seq.<br>1 | Departamento<br>FINANCEIRO | Contato<br>NOME DO CLIENTE | E-mail<br>nomedocliente@gmail.com | Telefone   | T | Acessa Sistema<br>NÃO |   |
| +    | 2         |                            |                            |                                   |            |   | NÃO                   |   |
|      |           |                            |                            |                                   |            |   |                       |   |
|      |           |                            |                            |                                   | Registros: | 2 | Posição:              | 2 |

10. Caso sua empresa solicite referências comerciais, é possível cadastrar com Nome e Telefone da referência;

| Todos    | • UF    | Todos 👻 Re   | epres. Todos | •                                | <b>.</b> • <b>. B</b> |
|----------|---------|--------------|--------------|----------------------------------|-----------------------|
| <u> </u> | -+-     | ××           | \$ 🚳 🖩       |                                  |                       |
| io       | Contato | Telefone     | e Tele       | Tabela de referencias comerciais | o                     |
| α        | IENTE   | 11000000000  | 0000 1100000 | [BAS.CLI.REFER]                  |                       |
|          |         | (44)4540,500 | (44)5600     | 4000 40 500                      |                       |

| Referenc         | ias Comerciais | ×                        |
|------------------|----------------|--------------------------|
| <mark>ا م</mark> |                | Cliente: NOME DO CLIENTE |
| ľ                | Empresa        | Telefone                 |
| +                |                | (99)9999-9999            |
|                  |                |                          |
|                  |                |                          |
|                  |                |                          |
|                  |                | Registros: 1 Posição: 0  |
|                  |                |                          |
|                  |                |                          |

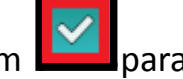

11. Após preencher todos os campos obrigatórios clique em Para

salvar o cadastro do cliente.